## Installation Manual HydroBloc 0100 Version 2.10

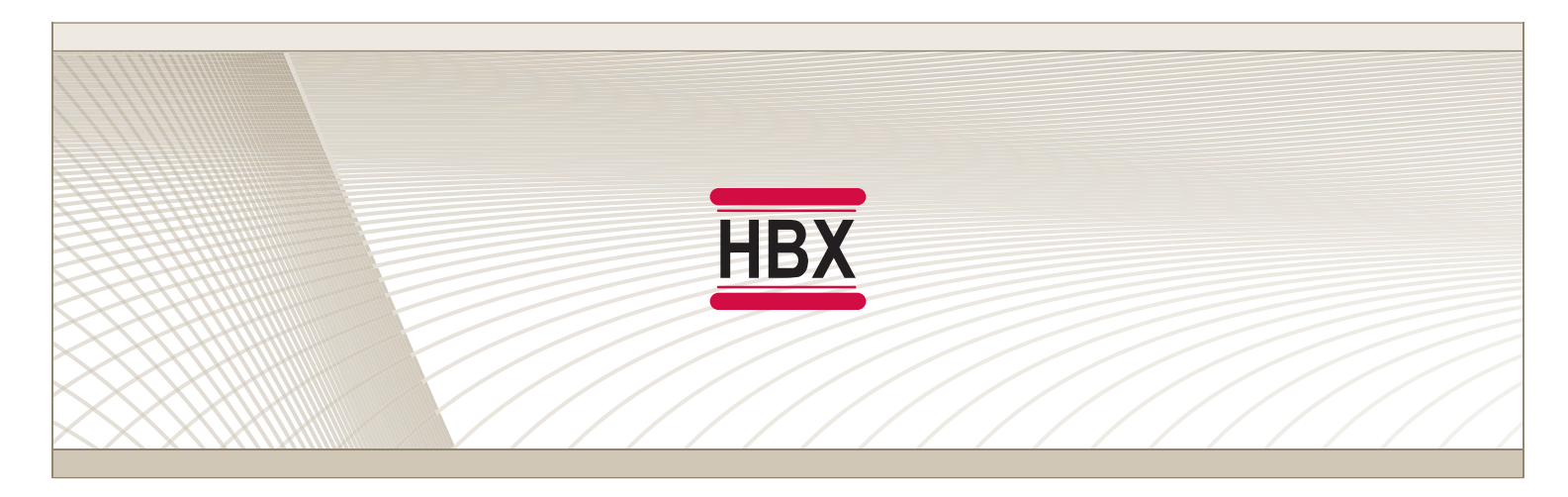

# HYD-0100

HBX Control Systems Inc.

Control Systems Inc.

HBX

#### HBX HYD 0100 HydroBloc Version 2.10

#### TABLE OF CONTENTS

| Introduction                                    | 2 |
|-------------------------------------------------|---|
| Safety Symbol & Warnings                        | 2 |
| Receipt, Inspection and Name plate information. | 2 |
| Description and Main Parts                      | 3 |
|                                                 |   |

| General Technical Data | 4 |
|------------------------|---|
| Pump Curve             | 4 |
| Dimensions             | 4 |

| Wiring and Installation | 5 |
|-------------------------|---|
| Wiring                  | 5 |
| Installation            | 5 |
| Fitting Assembly        | 6 |
| Hydrobloc Assembly      | 6 |

#### Programming HBX HYD-0100 ...... 7-14

| Multicolor Backlit Display       | 7    |
|----------------------------------|------|
| Dial Operation & Set/Status Mode | 8-10 |

## Hydrobloc Heating ...... 7-10

| Dial Operation & Set/Status Mode | 7    |
|----------------------------------|------|
| Status Screen                    | 8    |
| Programing                       | 9    |
| Programing Adjustments           | 9-10 |

### Hydrobloc Cooling ..... 11-14

| Dial Operation & Set/Status Mode | 11    |
|----------------------------------|-------|
| Status Screen                    | 12    |
| Programing                       | 13    |
| Programing Adjustments           | 13-14 |

#### Application Drawings ..... 15-16

| Warranty | Information | ••••• | 13 | 3 |
|----------|-------------|-------|----|---|
|----------|-------------|-------|----|---|

Innovation

HydroBloc Manual Page 1

#### HBX HYD-0100 HYDRONIC CONTROLLER

This manual will help with the installation, parameter setting, troubleshooting and general maintenance requirements for the HydroBloc. To guarantee the safe and reliable operation of this HydroBloc, you must first read this manual in detail and take particular note to any and all warnings or caution directives prior to connecting to AC power.

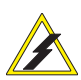

HBX

Only suitably qualified individuals with formal training in electrical and HVAC controls should attempt the installation of this equipment. Incorrect wiring and installation will affect the warranty provided with this unit. Wiring must be completed in accordance with the codes and practices applicable to the jurisdiction for the actual installation.

The HBX HYD-0100 is a microprocessor based controller and as such is not to be regarded as a safety (limit) control. Please consult and install the heating or cooling appliance in accordance with the manufacturer's recommendations.

#### SAFETY SYMBOLS & WARNINGS:

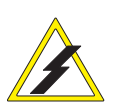

#### Extreme Hazard -

This action poses a serious threat that could result in personal injury or death, as well as permanent damage to the equipment. Proceed with caution.

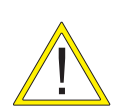

#### Moderate Hazard -

This action may cause personal injury or have adverse effects on the installation process if handled incorrectly.

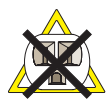

#### Disconnect Power Source -

The presence of low voltage(24VAC) or high voltage(120VAC) could result in personal injury or permanent damage to components or equipment.

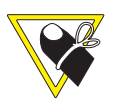

#### Point of Interest -

This point clarifies pertinent information, or brings your attention to an action that may have adverse effects on the installation process.

# RECEIPT, INSPECTION & NAME PLATE INFORMATION

This HYD-0100 has gone through rigorous quality control tests at the factory before shipment. After receipt and before installation perform the following checks:

#### Receipt

After receiving, inspect the unit for any possible physical damage that may have occurred during transportation.

#### Inspection

After unpacking the unit make sure the box contains:

- HYD-0100 HydroBloc
- Terminal Block
- 3 Fittings:
  - Delivery Fitting with Pressure and
  - Temperature Sensor
  - Return Connection
  - Supply Fitting
- 4 3/4" Unions
- 1 Interconnect Wire
- 1 Outdoor Sensor
- 3 O-Rings
- 3 Stainless Steel Fitting Clips
- 1 Stainless Steel Backplate
- 1 Universal Sensors
- 1 Screwdriver
- 1 Cable Tie
- 1 Stainless Steel Temperature Sensor Clip

Make sure the part number on the unit corresponds to the part number on the original box.

#### Nameplate Information:

The exterior label contains specific information unique to your HBX HydroBloc and identifies some of the basic features. The label displays the serial number which will match the serial number on your actual HydroBloc, the lot number, the bar code and the products ETL number.

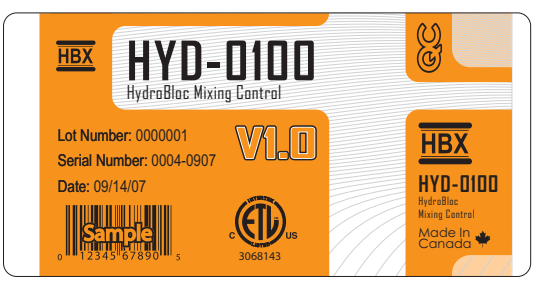

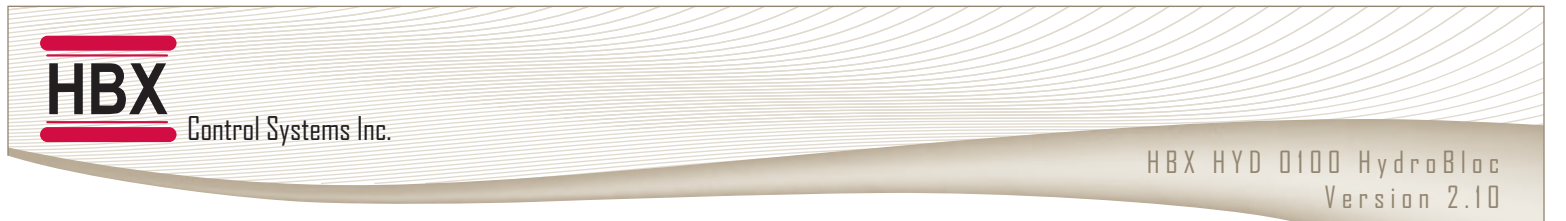

#### **DESCRIPTION & MAIN PARTS**

The HBX HYD-0100 is a boiler control and mixing tool designed as a hybrid mixing system with a built-in pump and control functionality. Outdoor reset technology operates utilizing fully programmable reset curves.

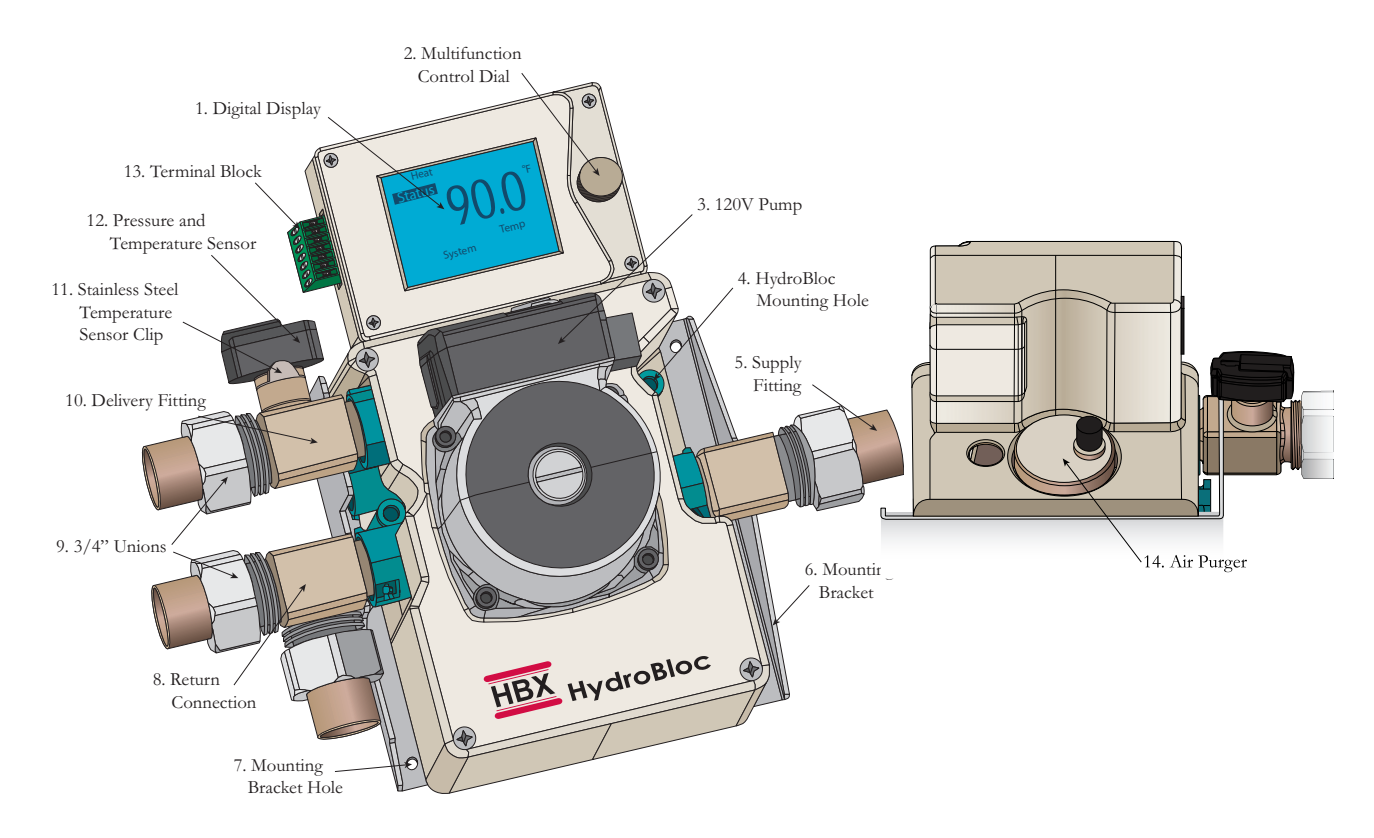

Viewing from top left and moving right in a clockwise direction:

#### 1. Digital Display:

Multi-colour backlight that indicates all parameters.

#### 2. Multi-function Control Dial:

Turn left, turn right, and enter when pressed.

**3. 120V Pump:** Adjustable three speed pump.

#### 4. HydroBloc Mounting Hole

#### 5. Supply Fitting:

Boiler/ Chiller input.

#### 6. Mounting Bracket:

Stainless steel bracket that is used to fix fitting positions and help with wall mounting.

#### 7. Mounting Bracket Hole

**8. Return Connection:** System and Boiler/ Chiller Return

**9. Unions:** (3/4")

**10. Delivery Fitting w/ Sensor:** Out to system load

**11. Stainless Steel Temperature Sensor Clip:** This clip to holds the pressure sensor in place.

**12. Pressure and Temperature Sensor:** Sensor indicates both ongoing system temperature and pressure.

#### 13. Terminal Block:

Seven pin terminal block used to hook up sensor inputs, boiler demand, and heat demand inputs.

**14. Air Purger** Purges air from the hydronic system.

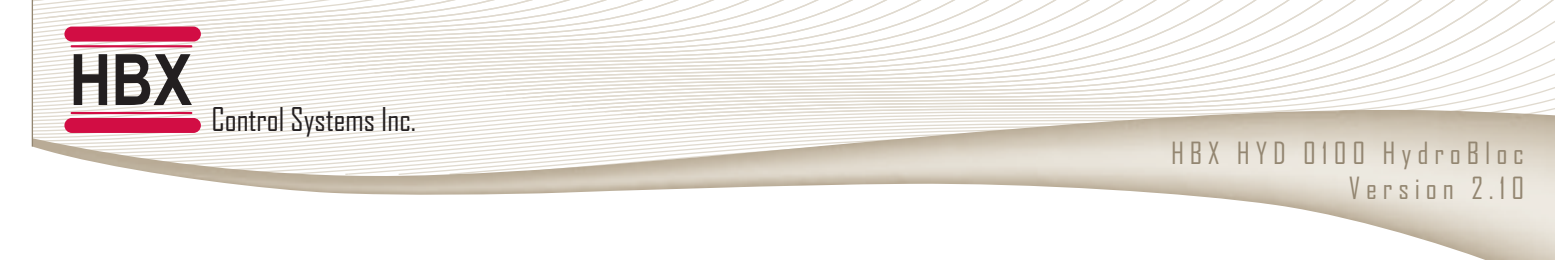

#### GENERAL TECHNICAL DATA

Input Voltage: 120 VAC, ± 10%, 60Hz, 2A 2 x Thermistor Inputs: Boiler (Chiller)/ Outdoor 1 x Boiler/ Chiller Output Relays: 125VAC 2A 1 x Pressure/Temperature Sensor: System Sensor Microprocessor: 16Bit, 20MHz Languages: English

**Weight:** 4.53 KG (10 lbs) **Dimensions:** 309mm (12.180") W x 255mm (10.039") H x 169mm (6.661") D **ETL Listings:** Meets CSA C22.2 No. 24 Meets UL Standard 873 ETL Control No. 3068143 **Storage: Store in a clean dry place** Temperature: +10°C to +40°C Humidity: 0 to 95% (air conditioned environment)

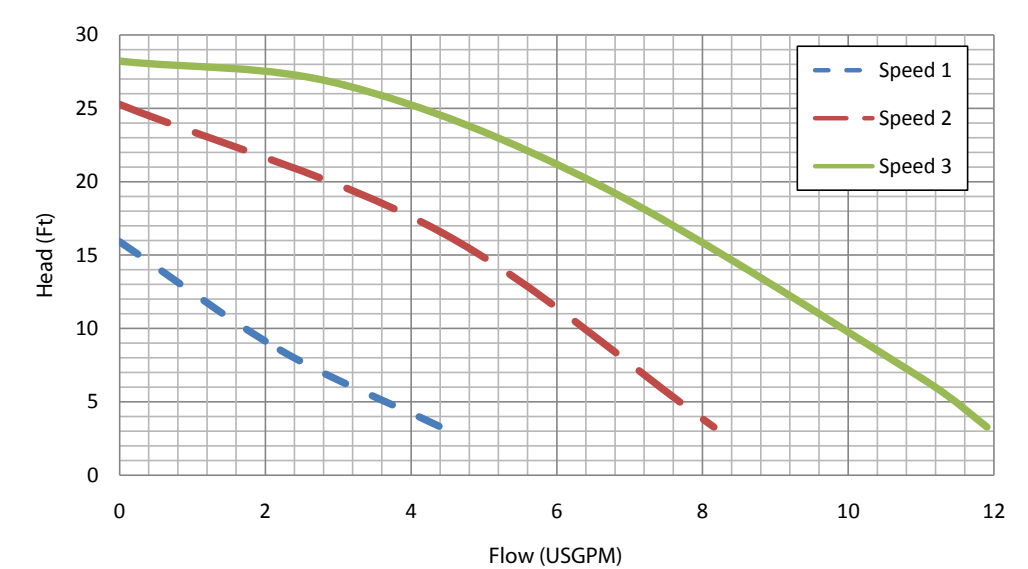

#### **PUMP CURVE FOR UPS15-78**

#### DIMENSIONS

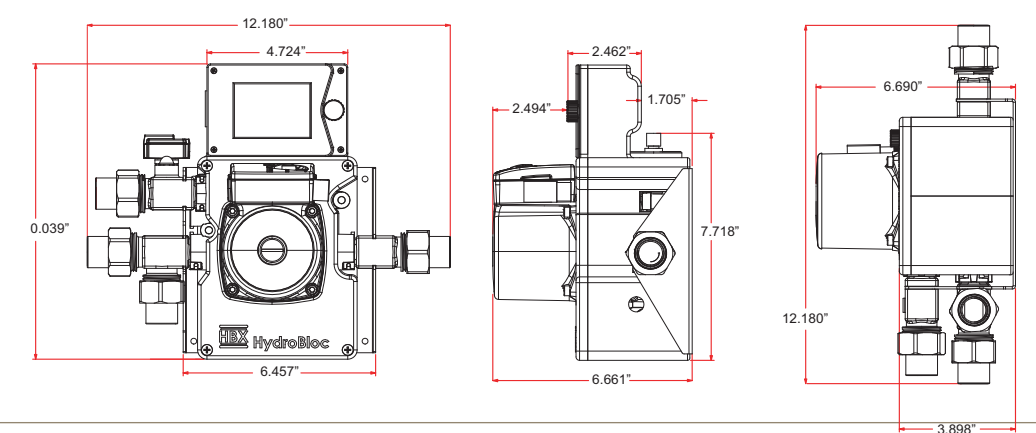

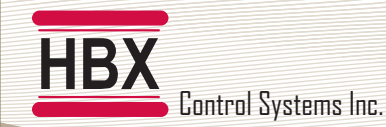

# WIRING AND INSTALLATION WIRING

#### Terminal 1 and 2:

Thermostat Input Run wire straight from thermostat.

#### Terminal 3 and 5:

Outdoor Sensor Place outside on the North side of the building (if possible).

#### Terminal 4 and 5:

Boiler/ Chiller Sensor This sensor is put on the main boiler/chiller loop.

#### Terminal 6 and 7:

Boiler/ Chiller Contacts This contact is used to send the demand signal for the boiler/ chiller to turn on.

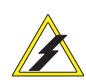

Do not apply power here as the thermostat input functions on closed contacts.

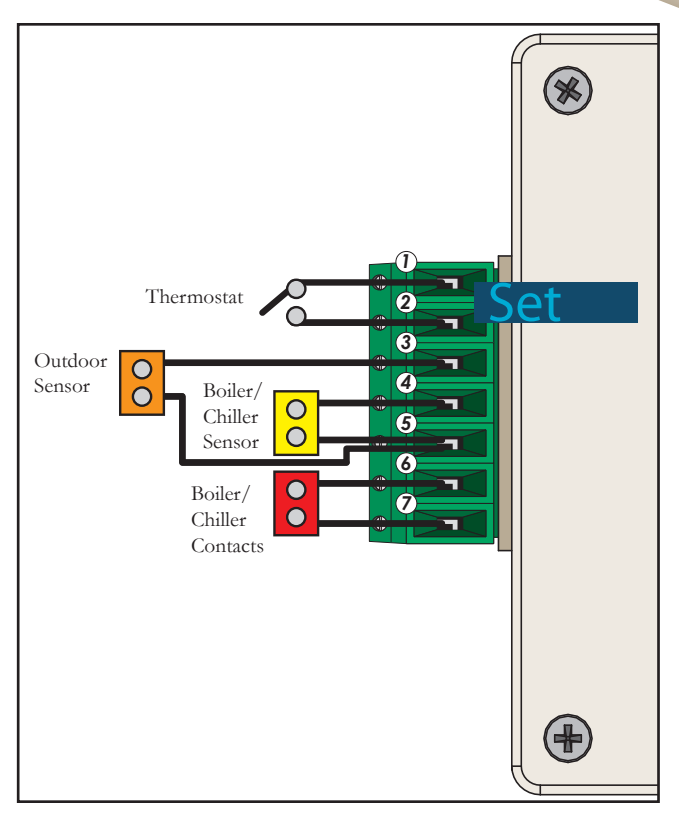

#### SYSTEM SENSOR ATTACHMENT (OPTIONAL SETUP)

When using the Hydrobloc in an injection setup you must cut the wire from the existing system/pressure sensor and use the extension wire to attach that line to a strap on system sensor (sold seperately). There is also an Interconnect Wire that needs to be connected (included)

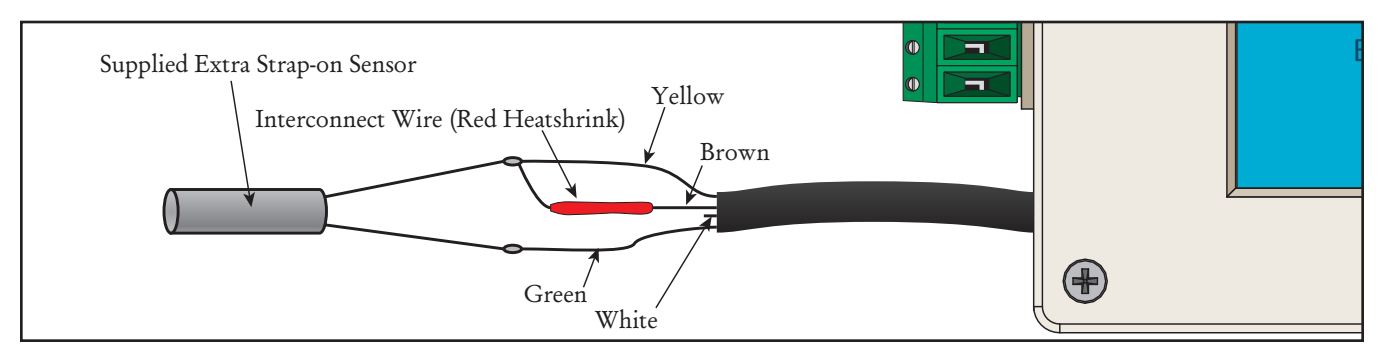

You must splice a strap-on sensor to the green (ground) and the yellow (signal) wire. Then you must place the wire between the newly connected yellow wire and the brown wire. This will then allow you to mount the sensor on the main system loop to use the Hydrobloc in a primary/secondary application. (No pressure indicated on display)

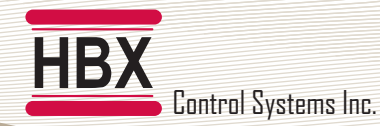

#### INSTALLATION FITTING ASSEMBLY

To place each fitting into the port on the Hydrobloc first place the o-ring over the fitting. Once the o-ring is in place firmly twist and press the fitting into its appropriate position as shown in the diagram below.

#### HYDROBLOC ASSEMBLY

#### 1. Backplate

Installed on the wall to mount the Hydrobloc.

#### 2. Supply Fitting

This fitting is to be installed on the lower right hand side of the Hydrobloc.

#### 3. Delivery Fitting

This fitting is to be installed on the top left hand side of the Hydrobloc closest to the front of the Hydrobloc.

#### 4. Return Connection

This fitting is to be installed on the lower left hand side of the Hydrobloc.

#### 5. Fitting Clip

Secure all three fittings to the Hydrobloc.

#### 6. Terminal Block

Seven pin terminal block used to hook up sensor inputs, boiler/ chiller demand, and demand inputs.

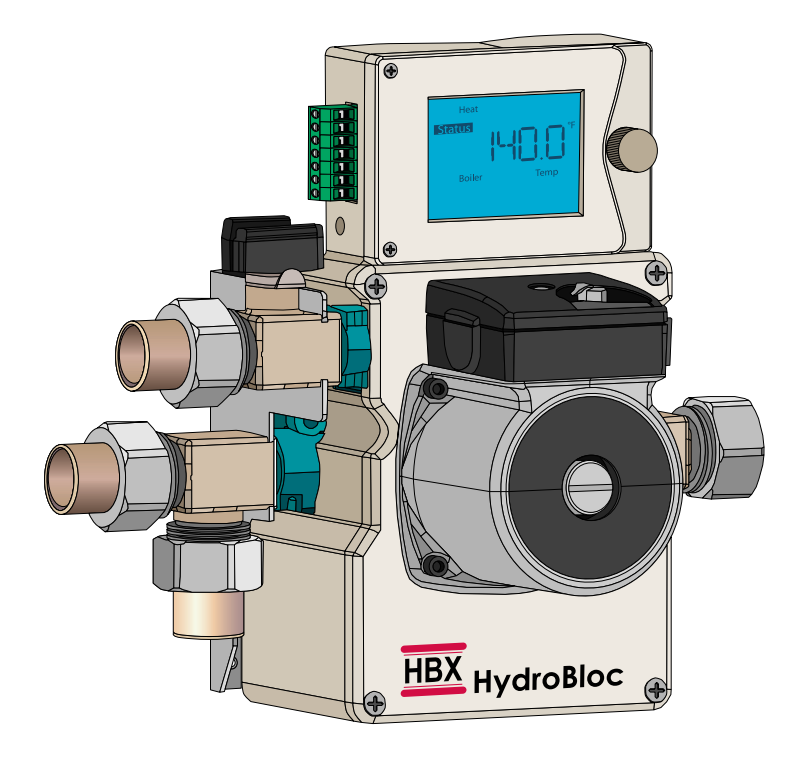

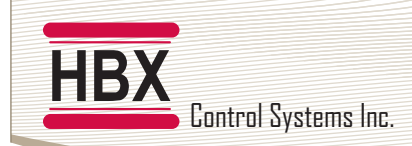

#### **PROGRAMMING HBX HYD-0100**

#### MULTICOLOR BACKLIT DISPLAY

The Multicolor Backlit Display is one of the keu features of the HBX controls HYD-0100. Depending on which mode of operation is selected the screen color will change to indicate information about the status of the system.

#### Screen Colours - Heating

Light Blue - No heat demand

Red - Heat demand and boiler running

Yellow/Green - Heat demand ON, boiler running but in boiler protection

Dark Blue - Heat demand ON and boiler satisfied

#### Screen Colours - Cooling

Light Blue - No cool demand

Yellow -green - Cool demand ON and chiller satisfied

Dark Blue - Cooler demand ON and and chiller running.

#### HYDROBLOC OPERATION MODE: HEATING OR COOLING

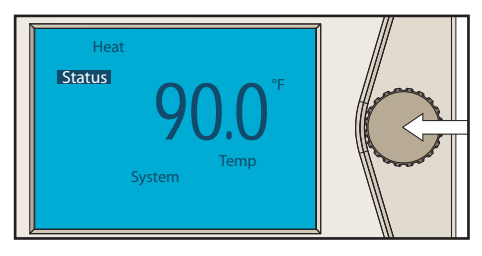

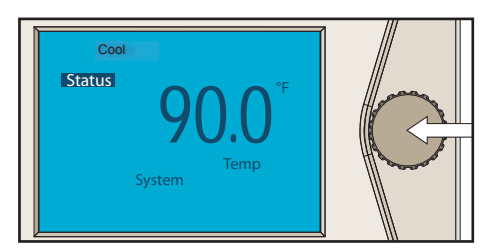

The Hydrobloc is capable of operating in heating or cooling mode. During initial power up of the hydrobloc the user may select either mode by rotating the dial. To change modes, cycle power to the unit and select the desired operation mode.

#### HYDROBLOC HEATING: DIAL OPERATION & STATUS MODE

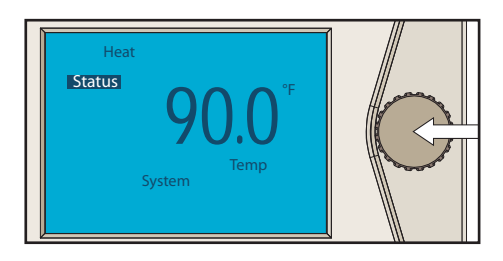

#### DIAL MANIPULATION

There are 2 modes for the control, **programming** and **status screens**. The **programming** screen is identified by the **SET icon** on in the top/middle left corner. The **status** screen is indicated by the **STATUS icon** on in the top/middle left corner.

By pressing the dial in for more than 1 second will allow the user to access the **programming** section of the control.

Heat demand is indicated by the HEAT indicator on in the top left corner of the screen.

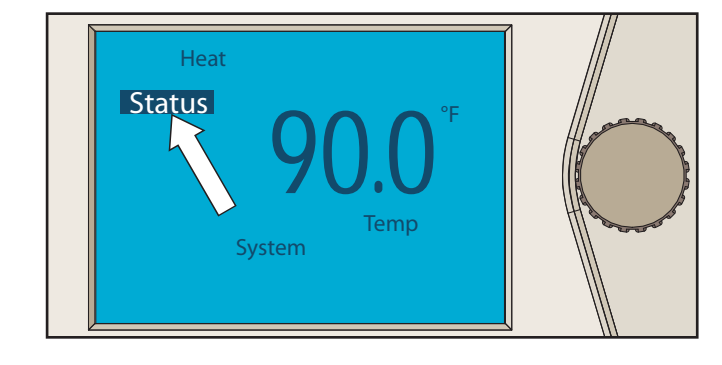

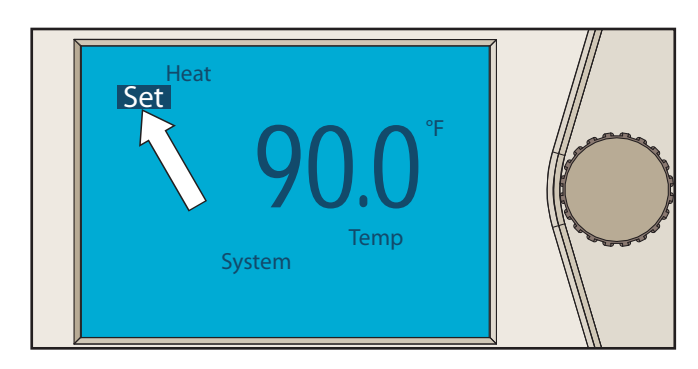

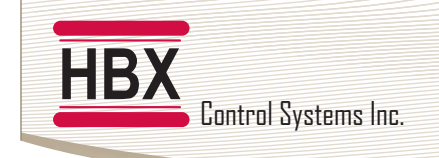

#### HYDROBLOC HEATING: STATUS SCREENS

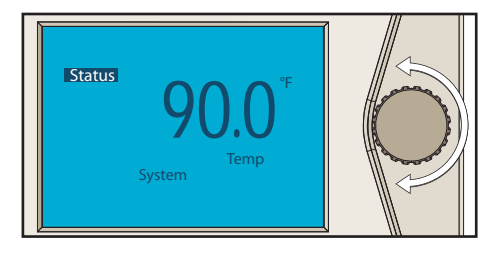

**Status Screen Dial Manipulation** In this mode turning the dial left or right will show the different status screens on the control.

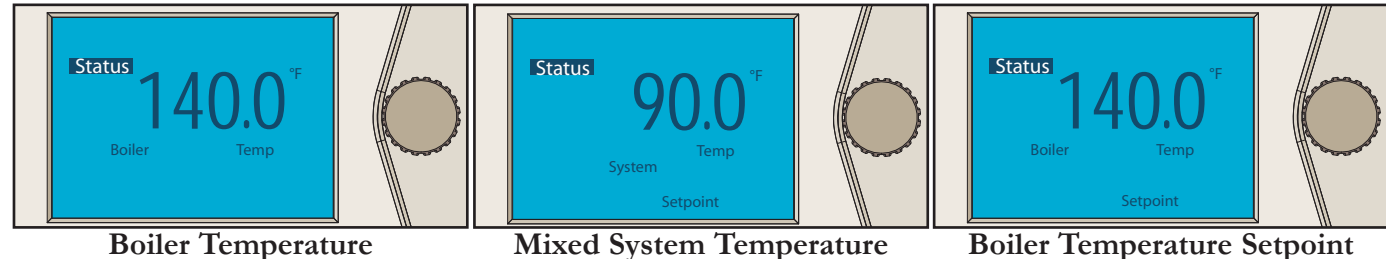

## Setpoint

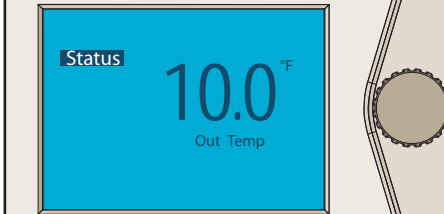

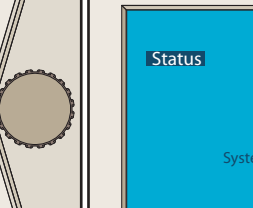

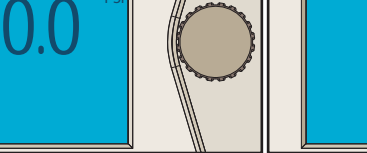

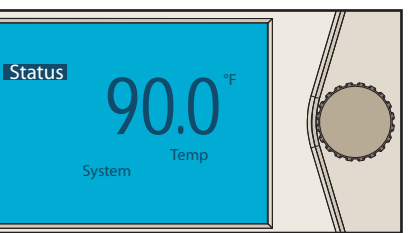

**Outdoor Temperature** 

System Pressure

Mixed System Temperature

It is possible to find the valve position indicator and the coldweather shut down (CWSD) symbols among same status screen

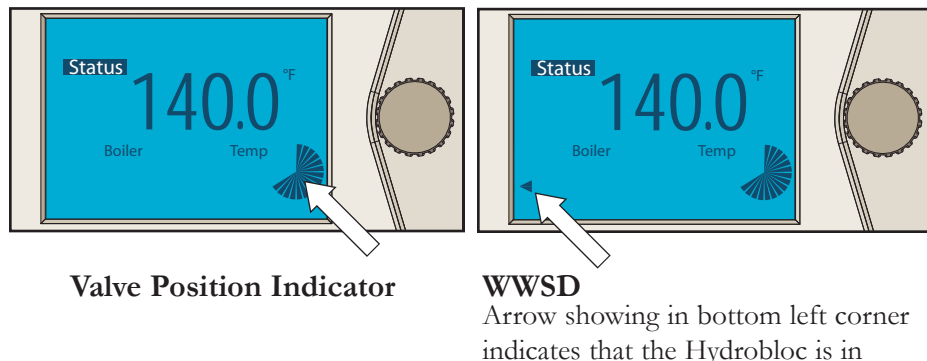

Warm Weather Shut Down (WWSD).

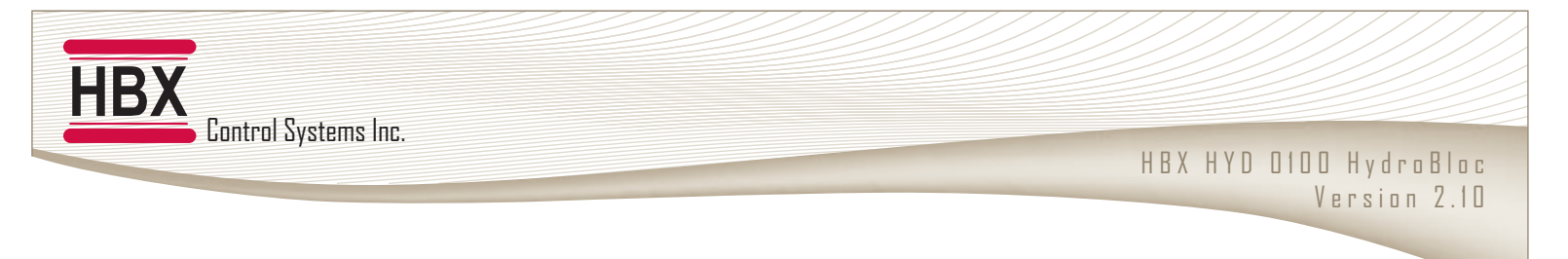

#### HYDROBLOC HEATING: PROGRAMMING

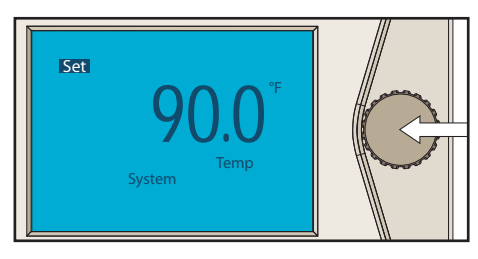

**Programming Scroll Mode** To enter this mode the dial must be pressed in for more than 1 second. When the SET indicator comes on release the button, you will now be in programming scroll mode.

In this mode turning the dial to the left or right will scroll through the programming options on the control. Each setting will be indicated by the icons around the screen as well as the temperature of that setting. There are 11 settings to be set in the programming scroll mode.

If you allow the control to idle in Programming Scroll Mode for thirty seconds the control will automatically return to status mode.

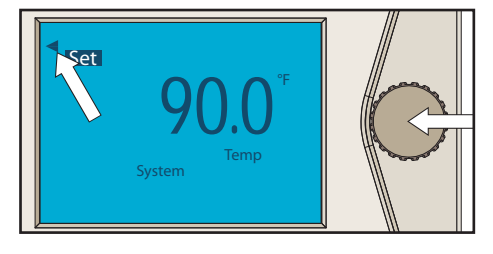

#### **Programming Change Mode**

To change a setting you must press the dial in momentarily and an arrow will appear in the top left corner of the screen. This will indicate the control is in the programming change mode. While in the change mode the user will be able to change the setting of that selection by turning the dial to the left to decrease the setting and to the right to increase the setting. Once you have finished changing the setting press the dial momentarily and the arrow in the top left corner will disappear. This will indicate that the user is no longer in programming change mode.

#### HYDROBLOC HEATING: PROGRAMMING ADJUSTMENTS

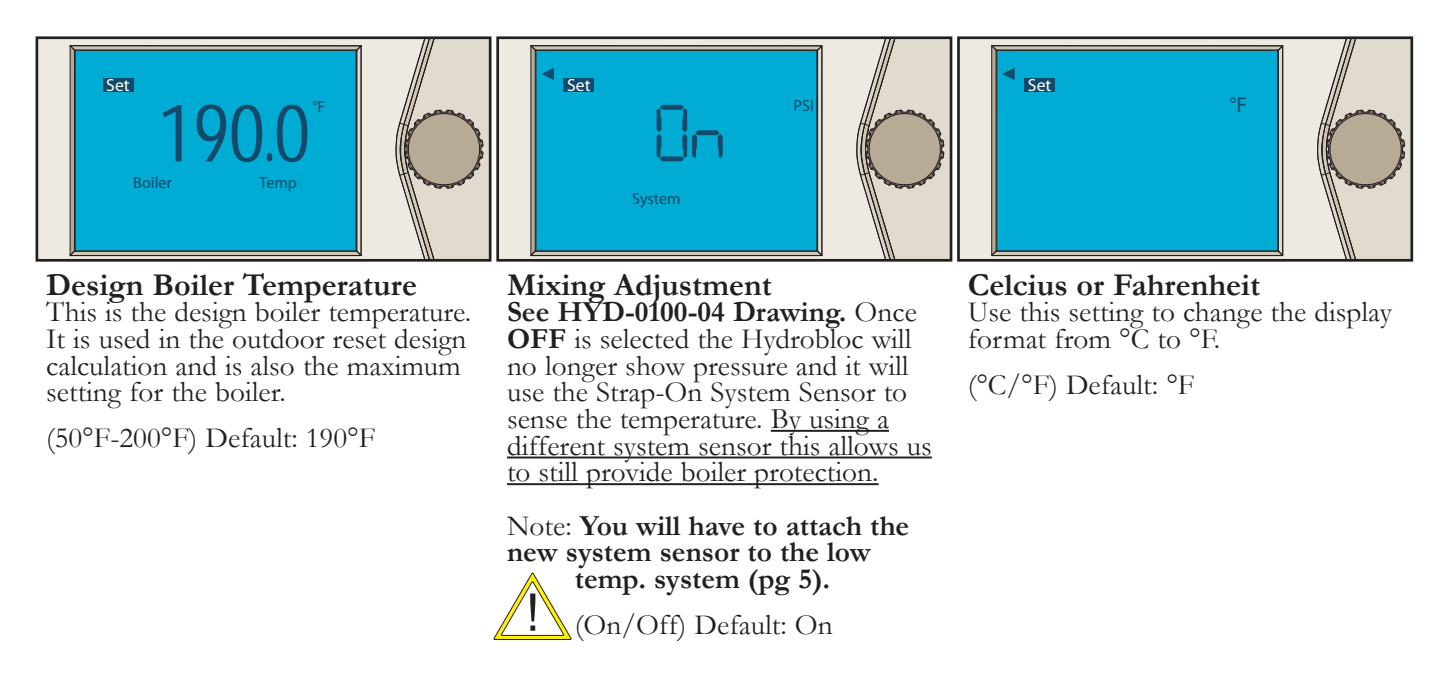

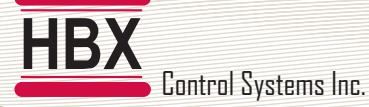

## HBX HYD 0100 HydroBloc

#### Version 2.10

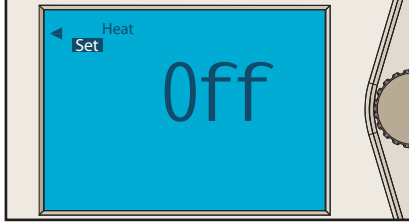

#### Heat Demand

ON: This setting indicates that the Hydrobloc is in a permanent heat demand. Used instead of attaching a thermostat.

On1: Puts the Hydrobloc in permanent pump demand (pump alwaysON).

(On/On1/Off) Default: Off

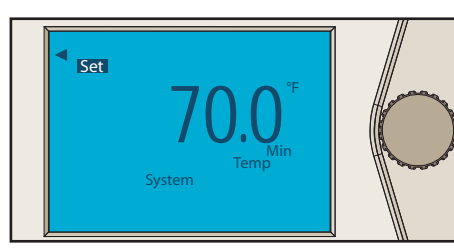

#### Min System Temperature This is the minimum system temperature. Set this temperature to the minimum temperature you would like to see in the low temperature system loop.

(20°F-150°F) Default: 70°F

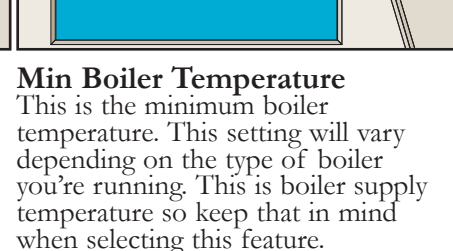

Set

WWSD

Set

off.

This setting is used to set the

(20°F-150°F) Default: 75°F

will go into WWSD. Above this

temperature at which the Hydrobloc

temperature the system will be shut

If the min boiler temperature is set to **OFF** then the boiler demand will always be on when a heat demand is present.

This is used when you would like the modulating boiler to control itself.

(Off-200°F) Default: 120°F

Set

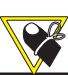

<u>System Setpoint Operation</u>: To set a point on the System Output Temperature adjust the Min System Temperature to be the same as the design system temperature.

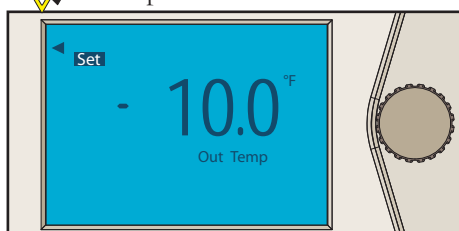

**Design Out Temperature** This is the design outdoor temperature. It is used in the outdoor reset design calculation. Set this temperature to the temperature at which you would like to hit your maximum temperature in from the control.

(-50°F-100°F) Default: -10°F

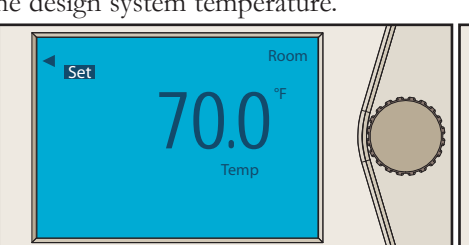

**Design Room Temperature** This is the design room temperature. It is used in the outdoor reset design calculation. Set it to the approximate desired room temperature.

(0°F-120°F) Default: 70°F

**Design System Temperature** This is the design low temperature system temperature. It is used in the outdoor reset design calculation for the low temperature reset curve.

(50°F-200°F) Default: 135°F

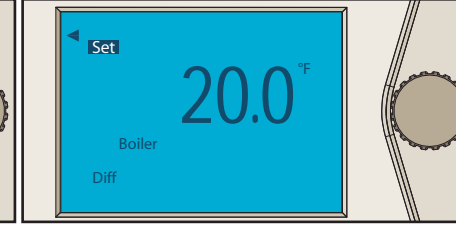

#### **Boiler Differential**

This setting is used to set the boiler differential.

(10°F-50°F) Default: 20°F

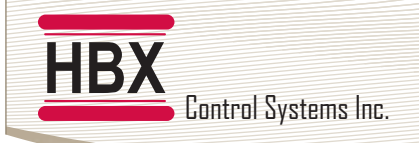

#### HYDROBLOC COOLING: DIAL OPERATION & SET STATUS MODE

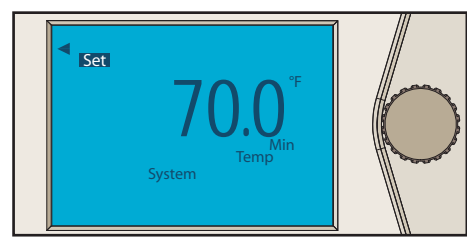

#### DIAL MANIPULATION

There are 2 modes for the control, **programming** and **status screens**. The **programming** screen is identified by the **SET icon** in the top/middle left corner. The **status** screen is indicated by the **STATUS icon** in the top/middle left corner.

By pressing the dial in for more than 1 second will allow the user to access the **programming** section of the control.

Cool demand is indicated by the **COOL** indicator in the top left corner of the screen.

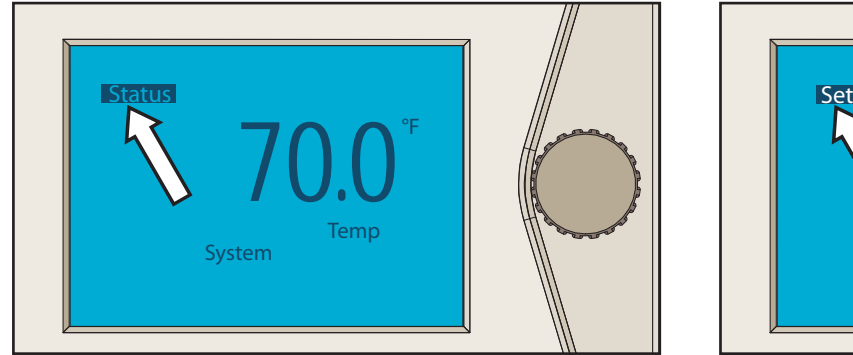

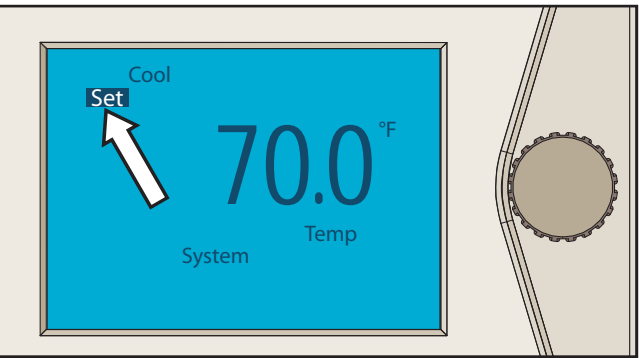

Care must be taken to prevent condensation forming on any exposed piping, panels or devices which cold water flows through. To avoid condensation, the chilled water temperature must be set above the ambient dew-point temperature.

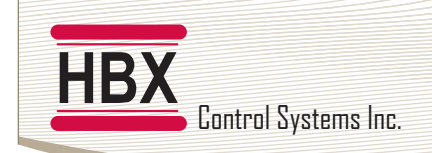

#### HYDROBLOC COOLING: STATUS SCREENS

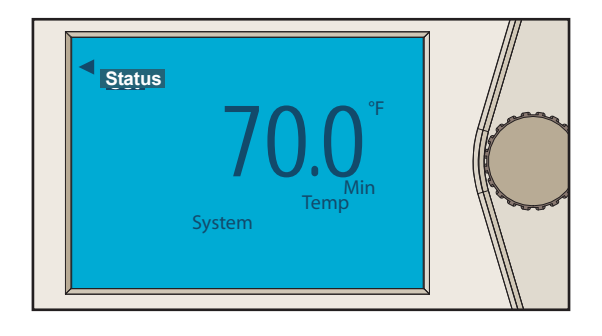

**Status Screen Dial Manipulation** In this mode turning the dial left or right will show the different status screens on the control.

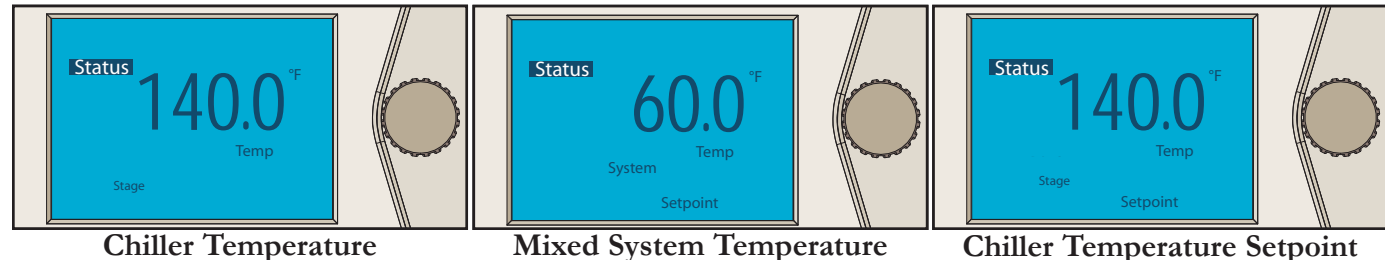

Mixed System Temperature Setpoint

**Chiller Temperature Setpoint** 

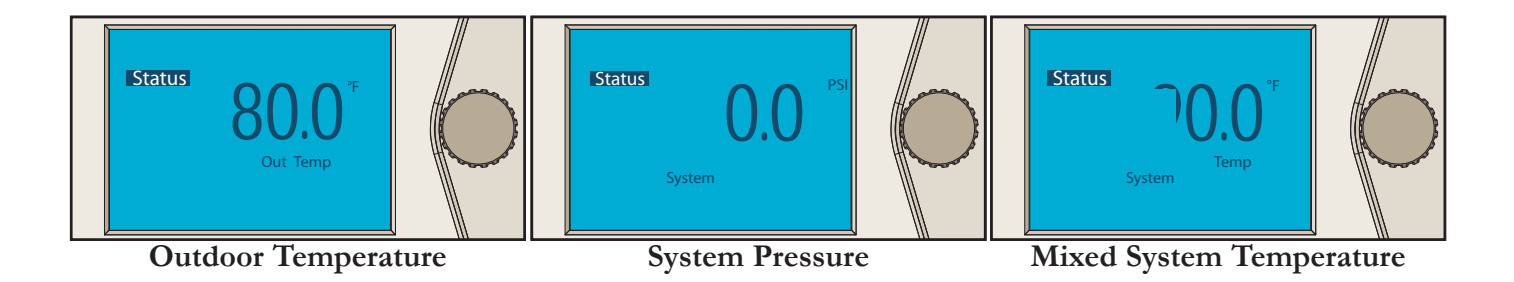

It is possible to find the valve position indicator and the coldweather shut down (CWSD) symbols among same status screen

Status

Valve Position Indicator

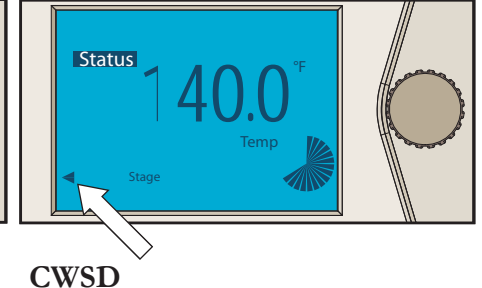

#### Arrow showing in bottom left corner indicates that the Hydrobloc is in Cold Weather Shut Down (CWSD).

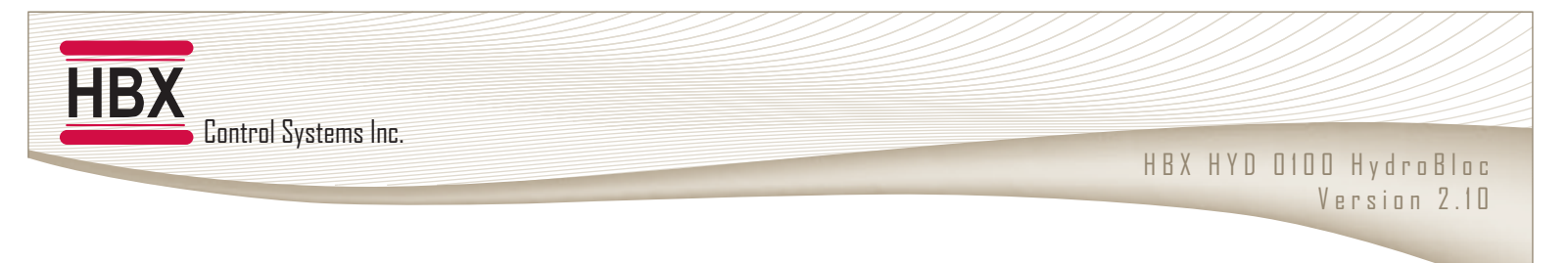

#### HYDROBLOC COOLING: PROGRAMMING

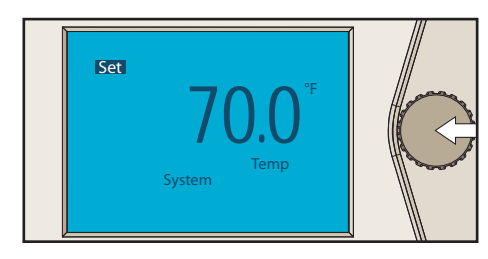

#### **Programming Scroll Mode**

To enter this mode the dial must be pressed in for more than 1 second. When the SET indicator comes on release the button, you will now be in programming scroll mode.

In this mode turning the dial to the left or right will scroll through the programming options on the control. Each setting will be indicated by the icons around the screen as well as the temperature of that setting. There are 11 settings to be set in the programming scroll mode.

If you allow the control to idle in Programming Scroll Mode for thirty seconds the control will automatically return to status mode.

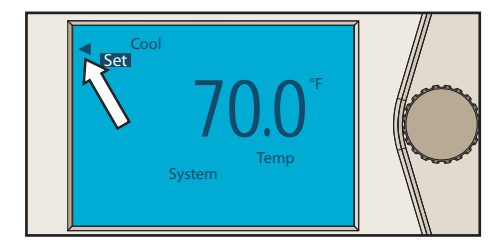

#### Programming Change Mode

To change a setting you must press the dial in momentarily and an arrow will appear in the top left corner of the screen. This will indicate the control is in the programming change mode. While in the change mode the user will be able to change the setting of that selection by turning the dial to the left to decrease the setting and to the right to increase the setting. Once you have finished changing the setting press the dial momentarily and the arrow in the top left corner will disappear. This will indicate that the user is no longer in programming change mode.

#### HYDROBLOC COOLING: PROGRAMMING ADJUSTMENTS

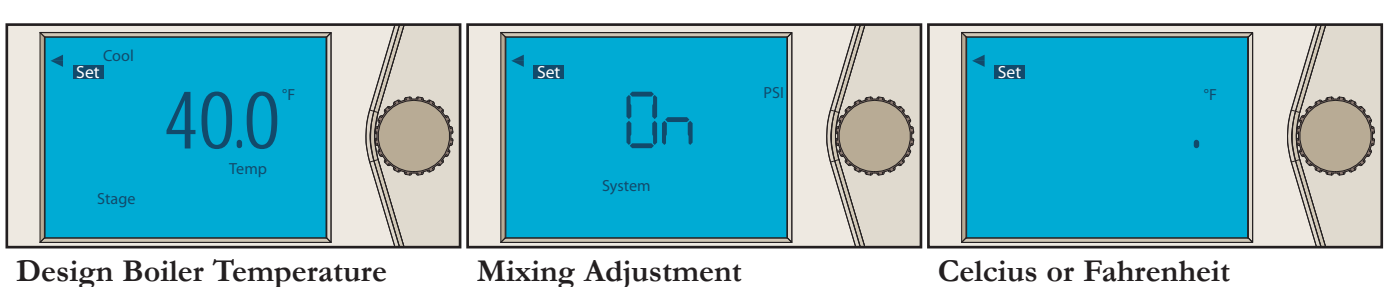

This is the design chiller temperature. It is used in the outdoor reset design calculation and is also the maximum temperature setting for the chiller.

 $(20^{\circ}F \text{ to } 100^{\circ}F)$  Default:  $40^{\circ}F$ 

Mixing Adjustment See HYD-0100-04 Drawing. Once OFF is selected the Hydrobloc will no longer show pressure and it will use the Strap-On System Sensor to sense the temperature.

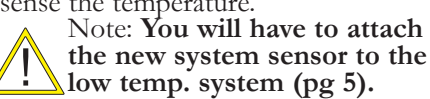

(On/Off) Default: On

**Celcius or Fahrenheit** Use this setting to change the display format from °C to °F.

(°C/°F) Default: °F

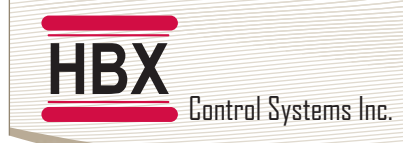

#### **PROGRAMMING ADJUSTMENTS**

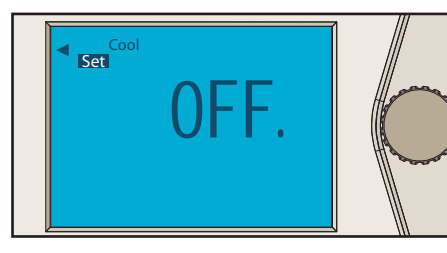

#### Cool Demand ON:

This setting indicates that the Hydrobloc is in a permanent demand. Used instead of attaching a thermostat. On1: Puts the Hydrobloc in permanent pump demand (pump always ON). (On/On1/Off) Default: Off

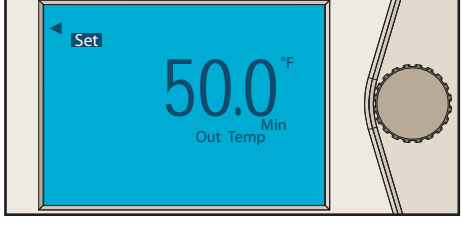

#### CWSD

This setting is used to set the temperature at which the Hydrobloc will go into CWSD. Below this temperature the system will be shut off.

(10°F to 100°F) Default: 50°F

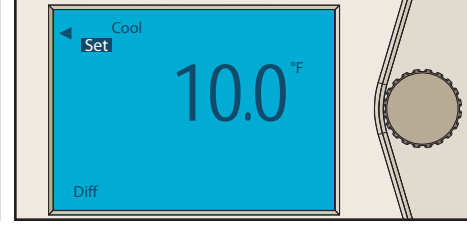

**Chiller Differential** This setting is used to set the chiller differential (10° to 50°F) Default: 10°F

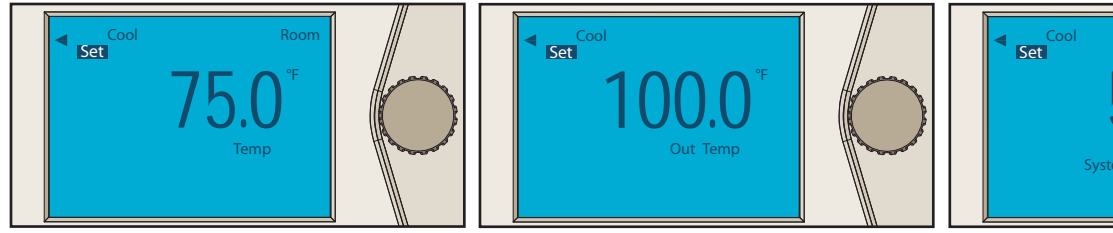

#### **Design Room Temperature**

This is the design room temperature. It is used in the outdoor reset design calculation. This is the maximum chilled water temperature.

(20°F to 150°F) Default: 75°F

#### Design out Temperature

This is the design outdoor temperature. It is used in the outdoor reset design calculation. Set this to the outdoor temperature at which you would like to hit your minimum (coolest) temperatures on the reset curve. (20°F to 150°F) Default: 100°F

System

#### Design system Temperature

This is the design mixed temperature system temperature. It is used in the outdoor reset design calculation for the mixed temperature reset curve.

 $(20^{\circ}F \text{ to } 100^{\circ}F)$  Default:  $50^{\circ}F$ 

This is the lowest (coolest) water temperature used in the mixed system.

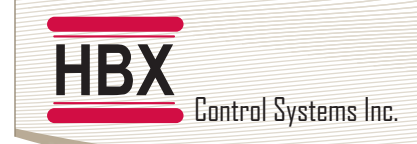

#### HYD-0100-01 DRAWING:

#### **Description:**

This drawing exhibits the HydroBloc in a multiplemixing manifold application.

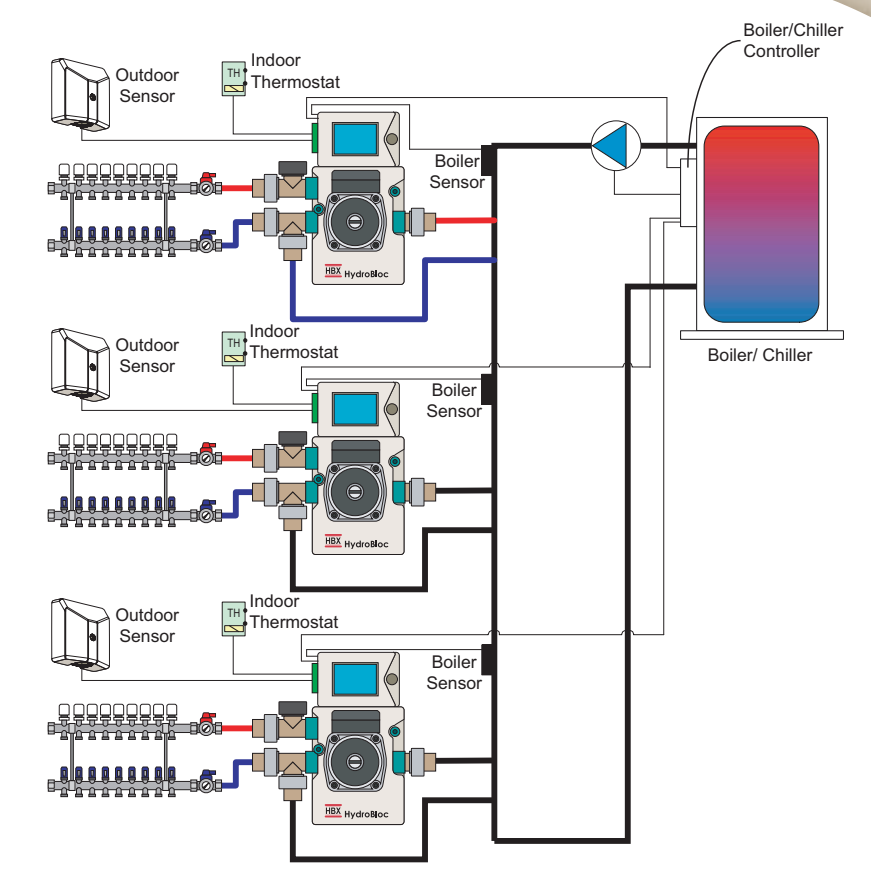

#### HYD-0100-02 DRAWING:

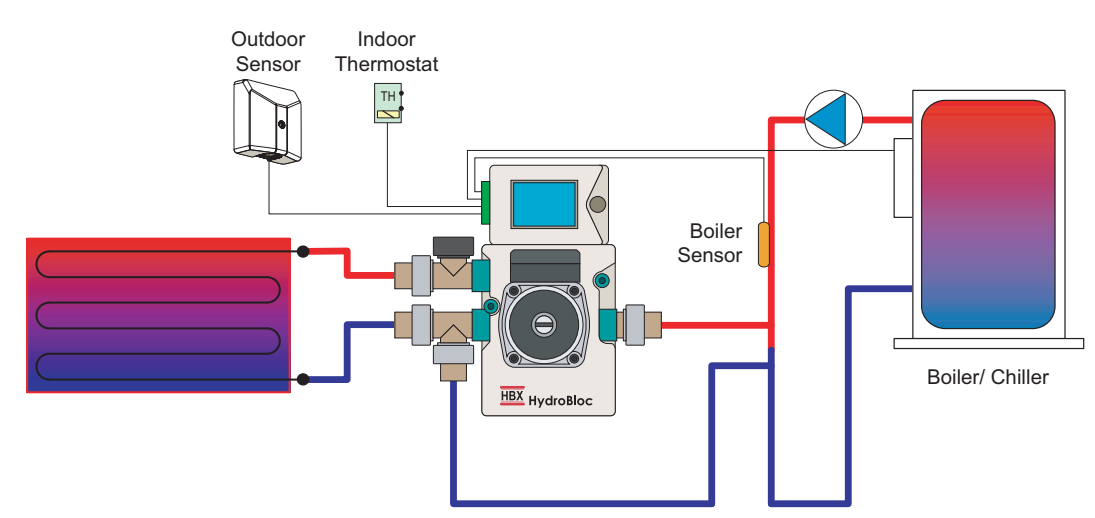

#### **Description:**

This is an example of the Hydrobloc in a typical application. It is used to mix into a low temperature loop.

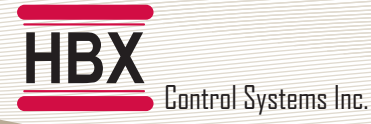

#### HYD-0100-03 DRAWING:

#### **Description:**

Each unit of a multi-family dwelling (an apartment for example) can have independent outdoor reset control. This provides optimum comfort as well as offering improved control and energy efficiency.

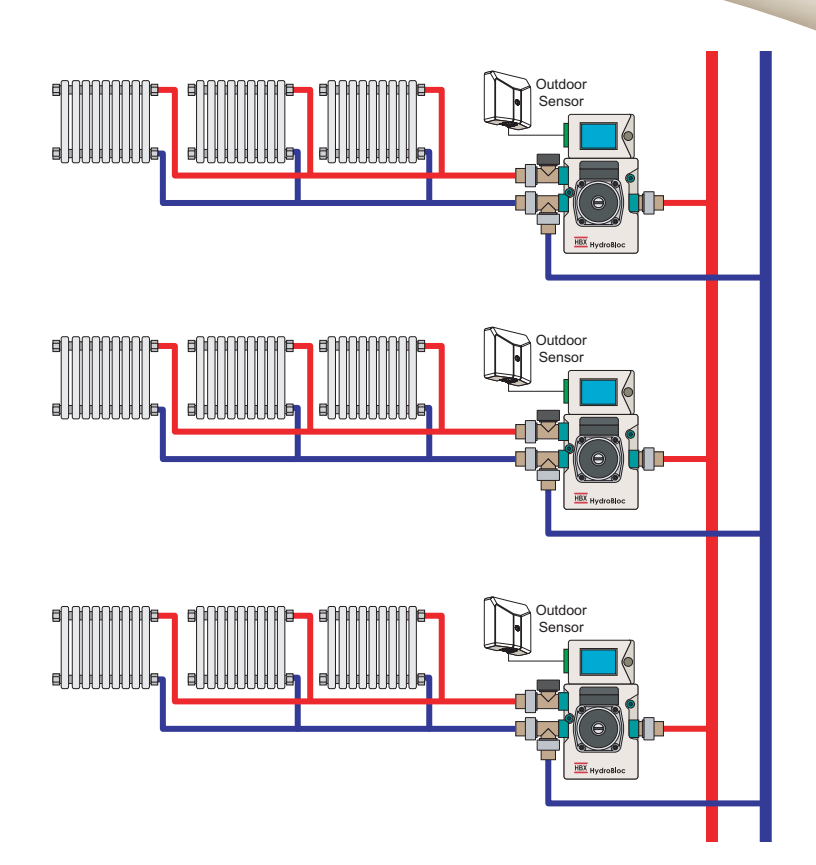

#### HYD-0100-04 DRAWING:

#### **Description:**

This is an example of the HydroBloc being used as an injection pump. (See note below)

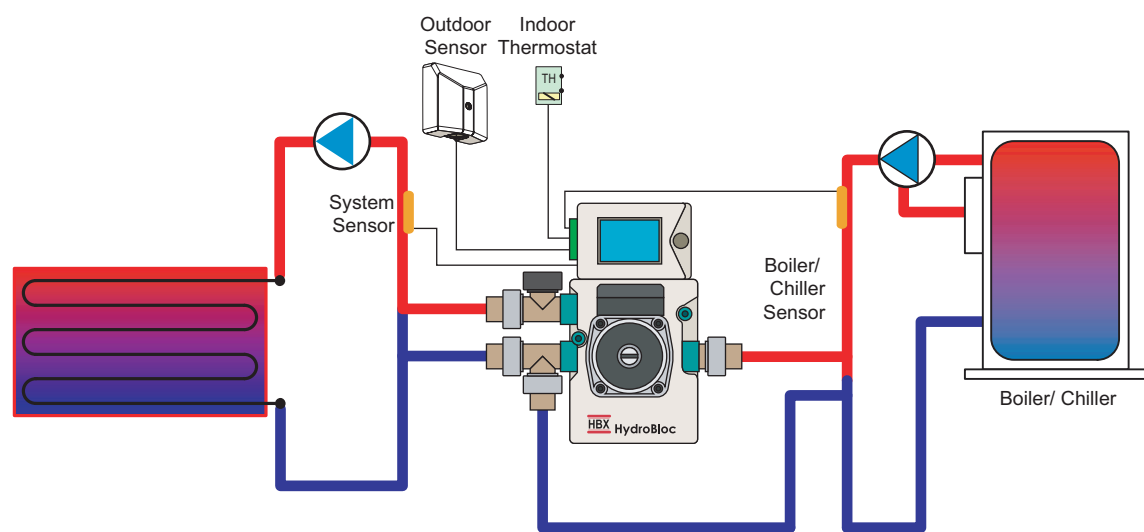

#### Note:

The system temperature/pressure sensor is no longer used. You must use the thermistor extension wire and the extra strap-on thermistor for this configuration, as well as turn the **Mixing Adjustment** to **OFF** in the programing adjustments of the **HydroBloc (pg 9)**. See the **System Sensor Attachment** section on page 5.

#### Limited Warranty

HBX Controls warrants each of its products to be free from defects in workmanship and materials under normal use and service for a period of 24 months from date of manufacture or 12 months from date of purchase from an HBX Authorized Dealer, if within the above documented period after date of manufacture.

If the product proves to be defective within the applicable warranty period, HBX on its sole discretion will repair or replace said product. Replacement product may be new or refurbished of equivalent or better specifications, relative to the defective product. Replacement product need not be of identical design or model. Any repair or replacement product pursuant to this warranty shall be warranted for not less than 90 days from date of such repair, irrespective of any earlier expiration of original warranty period. When HBX provides replacement, the defective product becomes the property of HBX Controls.

Warranty Service, within the applicable warranty period, may be obtained by contacting your nearest HBX Controls office via the original Authorized Agent and requesting a Return Material Authorization Number (RMA #). Proof of purchase in the form a dated invoice/receipt must be provided to expedite the issuance of a Factory RMA.

After an RMA number has been issued, the defective product must be packaged securely in the original or other suitable shipping package to ensure that it will not be damaged in transit. The RMA number must be visible on the outside of the package and a copy included inside the package. The package must be mailed or otherwise shipped back to HBX with all costs of mailing/shipping/insurance prepaid by the warranty claimant.

Any package/s returned to HBX without an approved and visible RMA number will be rejected and shipped back to purchaser at purchaser's expense. HBX reserves the right, if deemed necessary, to charge a reasonable levy for costs incurred, additional to mailing or shipping costs.

#### Limitation of Warranties.

If the HBX product does not operate as warranted above the purchasers sole remedy shall be, at HBX's option, repair or replacement. The foregoing warranties and remedies are exclusive and in lieu of all other warranties, expressed or implied, either in fact or by operation of law, statutory or otherwise, including warranties of merchantability and fitness for a particular purpose/application. HBX neither assumes nor authorizes any other person to assume for it any other liability in connection with the sale, installation maintenance or use of HBX Controls products.

HBX shall not be liable under this warranty; if its testing and examination discloses that the alleged defect in the product does not exist or was caused by the purchasers or third persons misuse, neglect, improper installation or testing, unauthorized attempts to repair or any other cause beyond the range of intended use, or by accident, fire, lightning or other hazard.

#### Limitation of Liability.

In no event will HBX be liable for any damages, including loss of data, loss of profits, costs of cover or other incidental, consequential or indirect damages arising out of the installation, maintenance, commissioning, performance, failure or interruption of an HBX product, however caused and on any theory of liability. This limitation will apply even if HBX has been advised of the possibility of such damage.

#### Local Law.

This limited warranty statement gives the purchaser specific legal rights. The purchaser may also have other rights which vary from state to state in the United States, from Province to Province in Canada and from Country to Country elsewhere in the world.

To the extent this Limited Warranty Statement is inconsistent with local law, this statement shall be deemed modified to be consistent with such local law. Under such local law, certain disclaimers and limitations of this statement may not apply to the purchaser. For example, some states in the United States, as well as some governments outside the United States (including Canadian Provinces), may:

Preclude the disclaimers and limitations in this statement from limiting the statutory rights of a consumer (e.g. United Kingdom);

Otherwise restrict the ability of a manufacturer to enforce such disclaimers or limitations; or

Grant the purchaser additional warranty rights which the manufacturer cannot disclaim, or not allow limitations on the duration of implied warranties.

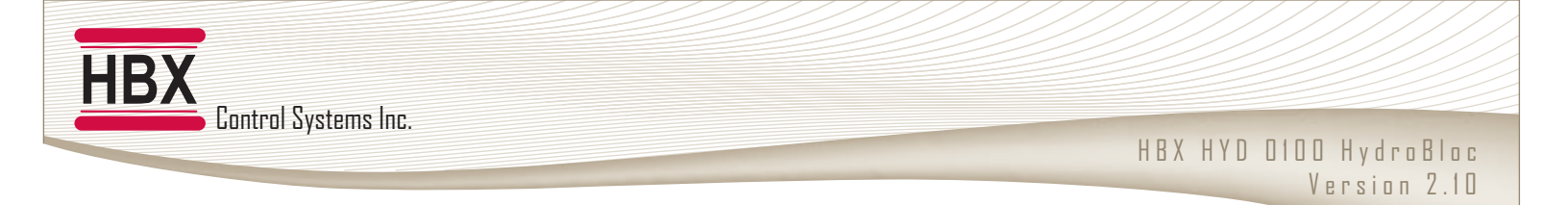

NOTES:

Phone: +1 (403) 720-0029 Fax: +1 (403) 720-0054 Email: info@hbxcontrols.com Web: www.hbxcontrols.com

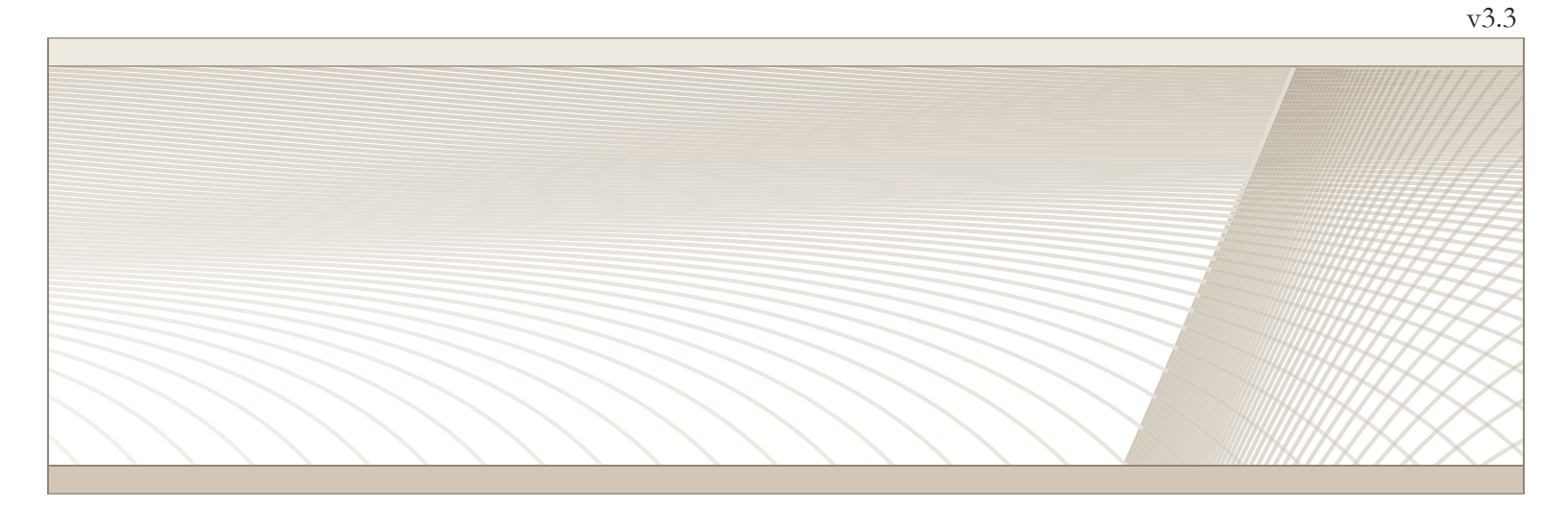

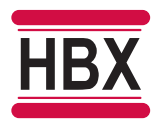

HBX Control Systems Inc. 4516 - 112<sup>th</sup> Avenue SE Calgary, AB T2C 2K2